上海政法学院 0A 办公系统操作指南

一、电脑端

受 OA 控件影响,建议使用 360、Edge、搜狗浏览器。 1. 使用 360 或搜狗浏览器登录 OA 系统

(1) 打开搜狗/360 浏览器, 通过上海政法学院主页

<u>https://www.shupl.edu.cn</u>,下方的快速链接点击"OA 系统"。

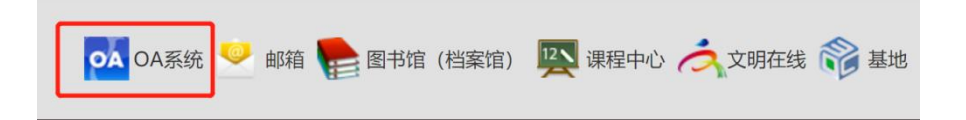

(2) 输入统一身份认证的账号和密码。

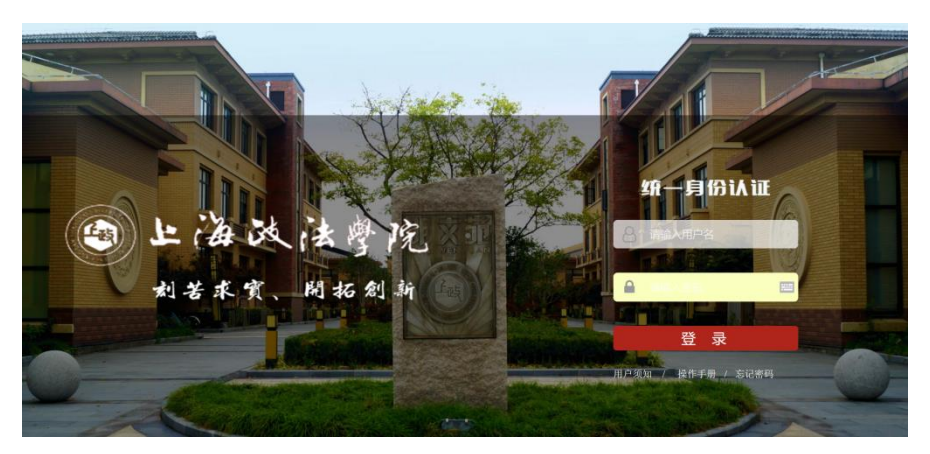

(3) 登录 OA 系统后,选择地址栏右边的 IE 图标,切换至兼容模式 否则无法查看 PDF 文件。

🗑 http://222.204.192.188/seeyon/main.do?method=main 🖽 🖻 🖈 👻

(4) 在"设置"中选择"个人设置",可以修改 OA 系统登录密码。

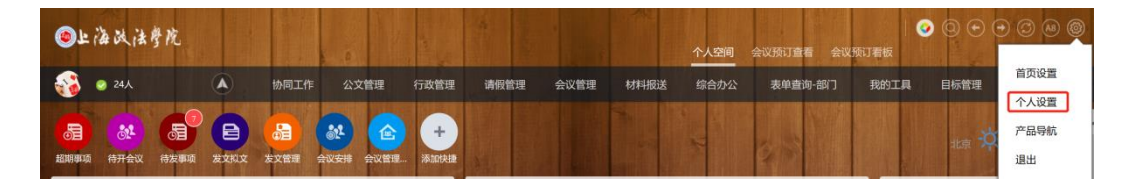

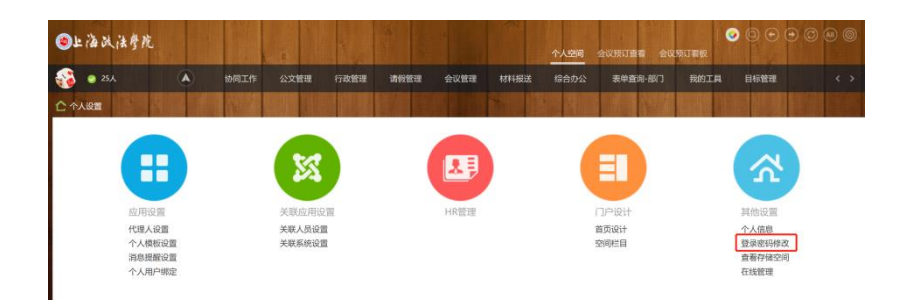

## 2. 使用 edge 浏览器登录 0A 系统

(1) 打开 edge 浏览器,选择"设置"

|                       | A                 | *       | 5⁄≣  | Ē | 5     |         |    |
|-----------------------|-------------------|---------|------|---|-------|---------|----|
|                       | 新建标签页             |         |      |   |       | Ctrl+   | т  |
|                       | 新建窗口              |         |      |   |       | Ctrl+   | N  |
| C.                    | 新建 InPrivate 窗口   | 7       |      |   | Ctrl+ | Shift+  | N  |
|                       | 缩放                |         |      | - | 100%  | +       | 2  |
| £_≡                   | 收藏夹               |         |      |   | Ctrl+ | Shift+  | 0  |
| Ē                     | 集锦                |         |      |   | Ctrl+ | -Shift+ | ·Y |
| Ð                     | 历史记录              |         |      |   |       | Ctrl+   | н  |
| $\overline{\uparrow}$ | 下载                |         |      |   |       | Ctrl    | +J |
| B                     | 应用                |         |      |   |       |         | >  |
| 3                     | 扩展                |         |      |   |       |         |    |
| Ś                     | 性能                |         |      |   |       |         |    |
| Q                     | 警报和提示             |         |      |   |       |         |    |
| 0                     | 打印                |         |      |   |       | Ctrl+   | P  |
| Ø                     | 网页捕获              |         |      |   | Ctrl+ | -Shift+ | S  |
| C                     | Web 选择            |         |      |   | Ctrl+ | Shift+  | х  |
| ß                     | 共享                |         |      |   |       |         |    |
| ත                     | 在页面上查找            |         |      |   |       | Ctrl-   | F  |
| A»                    | 大声朗读              |         |      |   | Ctrl+ | Shift+  | U  |
| Ð                     | 在 Internet Explor | rer 模式下 | 重新加速 | 鼣 |       |         |    |
|                       | 更多工具              |         |      |   |       |         | >  |
| ŝ                     | 设置                |         |      |   |       |         |    |
| 0                     | 帮助和反馈             |         |      |   |       |         | >  |
|                       | 关闭 Microsoft Ec   | lge     |      |   |       |         |    |

(2) 在"默认浏览器"栏目,点击"添加",然后输入地址:

http://222.204.192.188/seeyon/main.do

| 置                                                                                                    | 默认浏览器                                                                                                    |                                     |
|----------------------------------------------------------------------------------------------------|----------------------------------------------------------------------------------------------------|-------------------------------------|
| A 搜索设置                                                                                                    | 将 Microsoft Edge 设为默认浏览器                                                                                                    | 设为默认值                               |
| ● 个人资料                                                                                                    |                                                                                                    |                                     |
| ) 隐私、搜索和服务                                                                                                    |                                                                                                    |                                     |
| 〕 外观                                                                                                    | Internet Explorer 兼容性                                                                                                    |                                     |
| 3 开始、主页和新建标签页                                                                                                    | 使旧网站在 Microcoft Edge 中正常工作                                                                                                    |                                     |
|                                                                                                    |                                                                                                    |                                     |
|                                                                                                    | C Liternet Explorer 模式页面下的 添加,将任何旧网站添加到将在 Internet Explore                                                                                                    | r模式下自动打开的网                          |
| 3 默认浏览器                                                                                                    | 列表中,                                                                                                    |                                     |
| 下桥                                                                                                    |                                                                                                    |                                     |
| 2 1140                                                                                                    |                                                                                                    | +(160 (41=2=)                       |
| 2 1°=%<br>3 家庭安全                                                                                                    | 让 Internet Explorer 在 Microsoft Edge 中打开网站 ⑦                                                                                                    | 始终 (推荐) ~                           |
| 2 「**<br>多 家庭安全<br>圓 Edge 栏                                                                                                    | <b>让 Internet Explorer 在 Microsoft Edge 中打开网站</b> ③<br>在 Internet Explorer 中国短期,但可以通過理定 Microsoft Edge 中国起打开网站                                                                                                    | 始终(推荐) ~                            |
| 2 「***<br>予 家庭安全<br>引 Edge 栏<br>予 语言                                                                                                    | <b>让 Internet Explorer 在 Microsoft Edge 中打开网站</b> ③<br>在 Internet Explorer 中国短期,何可以追踪释在 Microsoft Edge 中自动打开网站                                                                                                    | 始终 (推荐) ~                           |
| 2 Fax<br>多 家庭安全<br>司 Edge 栏<br>で 语言<br>う 打印机                                                                                                    | <b>让 Internet Explorer 在 Microsoft Edge 中打开网站</b> ③<br>在 Internet Explorer 中国認識者,何可以追踪操在 Microsoft Edge 中自認行开网站<br><b>允许在 Internet Explorer 模式下重新加载网站</b> ③                                                                                                    | 始终(推荐) ~                            |
| <ul> <li>Fak</li> <li>家庭安全</li> <li>B Edge 栏</li> <li>(i) 语言</li> <li>5 打印机</li> <li>2 系统和性能</li> </ul>                                                     | 让 Internet Explorer 在 Microsoft Edge 中打开网站 ⑦<br>在 Internet Explorer 中国活動子, 何可以迅速转在 Microsoft Edge 中国动打开网站<br>方式符在 Internet Explorer 根式下重新加载网站 ⑦<br>在 Microsoft Edge 中间流升、如果某个网站因素等论题用 Internet Explorer,则可以迅速存在 Internet Explorer 報<br>加载网站                                                                                                    | 始終(推荐) ~<br>允许 ~                    |
| <ul> <li>Fak</li> <li>Fak</li> <li>Fak</li> <li>Fak</li> <li>Fak</li> <li>Fak</li> <li>Fak</li> <li>Fak</li> <li>Fak</li> <li>Fak</li> <li>Table</li> </ul> | は Internet Explorer 在 Microsoft Edge 中打开网站 ③     在 Internet Explorer 中国活動: 何可以迅速群在 Microsoft Edge 中国活動打开网站<br><b>     行行在 Internet Explorer 根式下重新加载网站 ③</b> 在 Microsoft Edge 中间活動: 加速派列站     武蔵原列站     Internet Explorer 根式     西面の目前の目前の目前の目前の目前の目前の目前の目前の目前の目前の目前の目前の目前の                                                                                             | 始終 (推荐) ~                           |
| <ul> <li>Fak</li> <li>参 家庭安全</li> <li>③ Edge 栏</li> <li>7 语言</li> <li>5 打印印机</li> <li>2 系统和性能</li> <li>) 重置设置</li> <li>〕 手机和其他设备</li> </ul>                 | <b>     让 Internet Explorer 在 Microsoft Edge 中打开网站 ③</b> 在 Internet Explorer 中国政府, 你可以追踪存在 Microsoft Edge 中国政打开网站 <b>     托存在 Internet Explorer 根式下重新加载网站 ③</b> 在 Microsoft Edge 中间成分,如果某个限站因素面心就需要使用 Internet Explorer, 即可以选择在 Internet Explorer 俄亚加维网站     Internet Explorer 根式方面     这些沉默的人们或加加和天在在 Internet Explorer 根式不打开 30 无 用本将任何沉默得起题 Internet Explorer 報道分號時 | 始終 (推荐) ∨<br> <br>允许 ∨<br>武下車新<br>→ |
| <ul> <li>Fak</li> <li>参 家庭安全</li> <li>3 Edge 栏</li> <li>7 语言</li> <li>5 打印机</li> <li>五张统和性能</li> <li>) 重置设置</li> <li>] 手机和其他设备</li> <li>2 辅助功能</li> </ul>   | 让Internet Explorer 径 Microsoft Edge 中打开网站 ③     在 Internet Explorer 中回路时,如何过過课程 Microsoft Edge 中回路打开网站     方许石 Internet Explorer 模式 下重新加载网站 ③     在 Microsoft Edge 中间路时,如果某个保险因素等问题需要使用 Internet Explorer,即可以选择在 Internet Explorer 使加速解释     Internet Explorer 模式方面     Ise类型图书人的承担的影响系统在 Internet Explorer 模式下打开 30 天,将未将任何沉重原加到 Internet Explorer 模式列表中              | 始終 (推荐) ~                           |

| 添加页面                     | ×             |
|--------------------------|---------------|
| 输入 URL:                  |               |
| http://222.204.192.188/s | eeyon/main.do |
| 添加                       | 取消            |

(3) 登录 OA 系统后点击浏览器右侧 IE 模式,地址栏前面出现蓝色

IE小图标。

| □   ● 上海政法学院 | ×   🗋 欢迎访问信息服务门户                   | × im 上政OA V6.1SP2. 徐芳.您好 | × 6 统一身份认证 | x   +         |   |    |   | -          | 0 | × |
|--------------|------------------------------------|--------------------------|------------|---------------|---|----|---|------------|---|---|
| (← → C Ø     | 不安全   222.204.192.188/seeyon/main/ | do?method=main           |            |               | ô | £≞ | œ | 8          | ٢ |   |
| ●上海政法参院      |                                    |                          | 个人空间       | 会议预订查看 会议预订看板 | 0 | 0  |   | <b>⊙</b> © |   | ۲ |

(4) 在跳出的提醒页面中,选择"下次在 IE 模式下打开此页面", 点击"完成"。

| 此页面已在 Internet Explorer 模式下                                    | ŧл <del>л</del> × |
|----------------------------------------------------------------|-------------------|
| 大多数页面在 Microsoft Edge 中效果更好。<br>原因,我们建议你在浏览完此页面后立即退出<br>了解更多信息 | 出于安全<br>出此模式。     |
| 在兼容性视图中打开此页面                                                   |                   |
| 下次在 Internet Explorer 模式下打开此页面                                 |                   |
| 管理                                                             | 完成                |
|                                                                |                   |
| ● 兼容性模式: IE11                                                  |                   |
| □ 内核模式:关闭                                                      |                   |
| Note: Internet                                                 |                   |

#### 3. 安装 OA 控件

(1) 进入信息化工作办公室网站

https://www.shupl.edu.cn/xxb/main.psp,选择"用户手册下载" 栏目下面的"OA 控件升级说明",然后将压缩文件"A8"下载到本 地电脑并解压。

| 用户手册下载                 | 当前位置: 首页   常用下载   用户手册下载 |
|------------------------|--------------------------|
| 上海政法学院VPN使用操作指南(2022版) | 2022-05-10               |
| OA控件升级说明               | 2019-11-29               |
| 校园一卡通手册                | 2015-06-24               |

| 名称             | ^            | 修改日期                     | 类型       | 大小       |
|----------------|--------------|--------------------------|----------|----------|
| commonactiv    | ex           | 2022-4-17 17:01          | 文件夹      |          |
| 📒 erweima      |              | 2022-4-17 17:01          | 文件夹      |          |
| flash          |              | 2022-4-17 17:01          | 文件夹      |          |
| identifydog    |              | 2022-4-17 17:01          | 文件夹      |          |
| IESetting      | ■ 打开         | Enter<br>2022-4-17 17:01 | 文件夹      |          |
| office         | 🕞 以管理员身份运行   | 2022-4-17 17:01          | 文件夹      |          |
| pdf            | ☆ 固定到"开始"屏幕  | 2022-4-17 17:01          | 文件夹      |          |
| RootCert       | 🚺 压缩为 ZIP 文件 | 2022-4-17 17:01          | 文件夹      |          |
| scanner        | 🛄 复制文件地址     | 2022-4-17 17:01          | 文件夹      |          |
| U8Reg          | ☷ 属性         | Alt+Enter 7 17:01        | 文件夹      |          |
| action         | 360压缩        | 2022-9-17 16:19          | XML 文档   | 12 KB    |
| ] language     | [7] 見云雨多洪顶   | 2022-4-17 16:19          | XML 文档   | 12 KB    |
| 🦻 OfflineSetup |              | 2022-4-17 16:19          | 应用程序     | 2,338 KB |
| 🖹 title        | X 🛛 E) 🖻     | 迎 2022-4-17 16:19        | BMP 图片文件 | 4 KB     |
|                |              |                          |          |          |

(2) 右击 OfflineSetup. exe,选择"以管理员身份运行"。

(3) 进入"必须安装插件"点击安装"常用的插件",进入"选择 安装插件"点击安装"office 控件,如下图所示:

| <b>た 8</b> + 自<br>必须安装捕 | ] <b>动安装和更新</b><br>## 选择安装插件                                                                                                    |          | ×                                     |
|-------------------------|----------------------------------------------------------------------------------------------------|----------|---------------------------------------|
|                         | IE/windows描件<br>解除IE拦截窗口对我们系统的影响                                                                                                    |          | 更新                                    |
|                         | <b>根证书</b><br>保障者户號与OA服务器间传输安全(https)的前提                                                                                                    |          | 安装                                    |
|                         | U8基础集成插件<br>修复U8待办事项无法穿透的问题                                                                                                    |          | 安装                                    |
|                         | <b>常用的插件</b><br>握供本地文件批量上传、文档中心的文件批量下影等功能                                                                                                    |          | 更新                                    |
|                         |                                                                                                    |          |                                       |
| 全选/全不                   | 透                                                                                                    | 更新全部已选插件 | 取消                                    |
|                         |                                                                                                    |          |                                       |
| <b>ጱ∂⁺</b> 自            | 动安装和更新                                                                                                    |          | X                                     |
| <b>於∂</b> ↑ 自           | <b>动安装和更新</b><br>件 透择安装插件                                                                                                    |          | X                                     |
|                         | <b>动安装和更新</b><br>件 选择安装插件<br>扫描枪驱动<br>扫描枪驱动                                                                                                    |          | X                                     |
|                         | <b>动安装和更新</b> (生) 透揮安装插件 (注) 透揮安装插件 (注) 注 (注) 注 (i) 注 (i) 注 (i) 注 (i) 注 (i) 注 (i) 注 (i) 注 (i) 注 (i) 注 (i) = 1: 1: 1: 1: 1: 1: 1: 1: 1: 1: 1: 1: 1: |          | ×<br>¢≹<br>更新                         |
|                         | <b>动安装和更新</b><br>生 透琴安装飾件<br>扫描枪驱动<br>扫描枪服器要安装的驱动型序<br>office控件<br>主要解决手写批注和专业电子印意浏览软件<br>二维码插件<br>通过二维码进行公文流转,实现了二维码的生成和套取                                                                                                    |          | ×<br>¢<br>Ť<br>Ţ<br>Ť<br>Š            |
|                         | <b>小安装和更新</b><br>体 透輝安装編件<br><b>扫描枪驱动</b><br>扫描枪骤要束装的驱动程序<br>office控件<br>主要解决手可批注和专业电子印意浏览软件<br>二维码插件<br>通过二维码进行公文流转,实现了二维码的生成和套取<br>身份验证狗插件<br>使用即编即用的USB硬件设备,认证登录客户的身份                                                                                                    |          | ×<br>安葉<br>更新<br>安装<br>安装             |
|                         | <b>动安装和更新</b>                                                                                                    |          | ×<br>安装<br>更新<br>安装<br>安装<br>安装<br>安装 |

# 二、手机端

## 1.0A 微信公众号

- (1) 微信关注"上海政法学院企业号"。
- (2) 关注通过后,点击上海政法学院 OA。

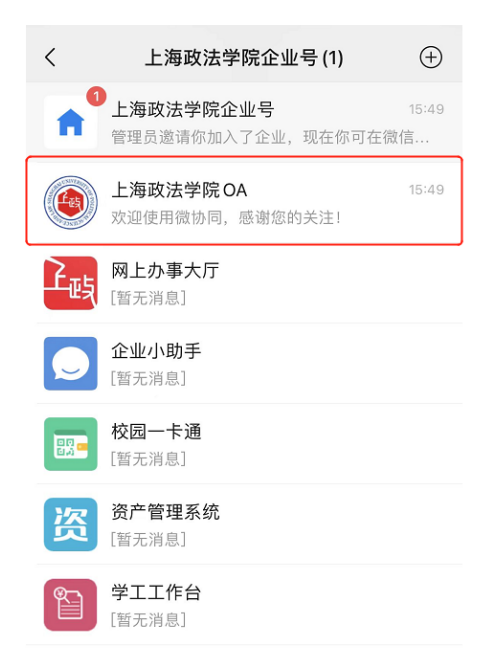

(3) 点击"微协同"按钮后,在提示信息页面选择"确认"绑定。

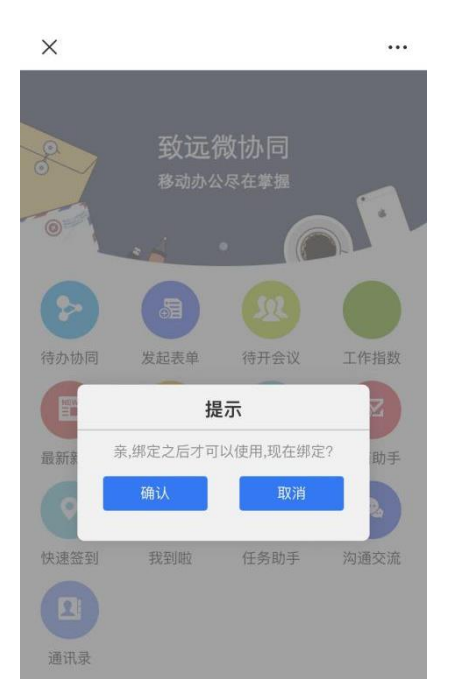

(4) 在绑定界面输入 OA 服务器域名: newoa. shupl. edu. cn 、端口号: 80、OA 账号和 OA 密码,服务器协议选择"安全",然后点击"立即绑定"。(OA 系统密码与统一身份认证密码不同,用户名为工号,初始密码为 Sz@7989。如果显示账号密码错误,请联系信息化工作办公室,联系电话: 39225260)

| ×     | 系统绑定                          | ••• |
|-------|-------------------------------|-----|
|       | <b>资 我</b> 前五年联<br>SEEYON.com |     |
| 服务器   | http://newoa.shupl.edu.cn     |     |
| 端口    | 80                            |     |
| 协同账号  | 1702003                       |     |
| 协同密码  | •••••                         |     |
| 服务器协议 | 安全(                           |     |
|       | 立即绑定                          |     |
|       |                               |     |

(5) 绑定成功后,点击"确定"即可查看 OA 系统中的待办工作和全部应用等内容。

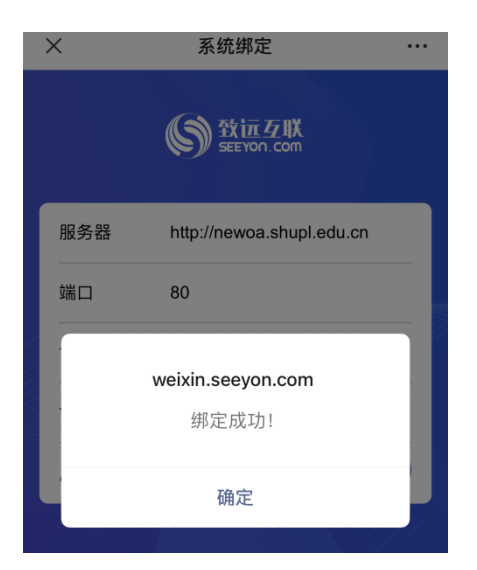

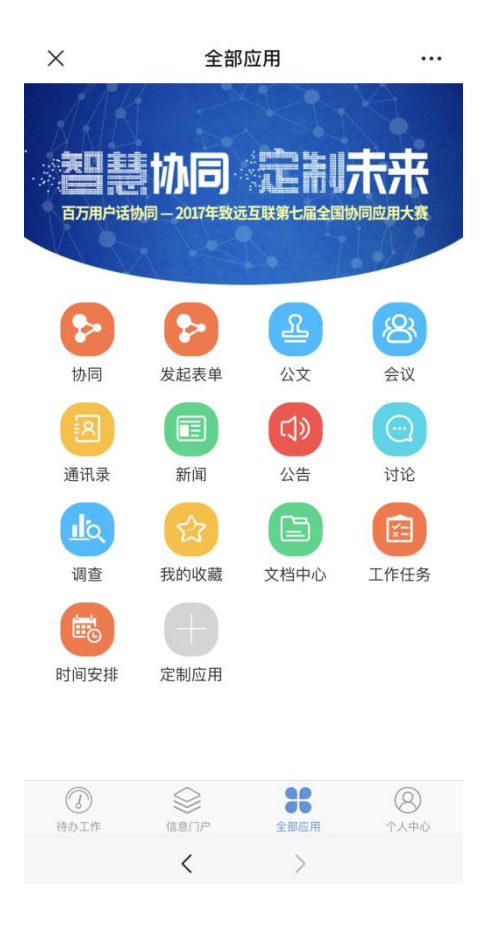

## 2.0A 手机客户端

(1) 进入 OA 客户端下载页面:

http://m3enterprise.seeyon.com/index!index.xhtml,根据手机系 统扫码,然后下载并安装。(或在 App Store 中直接搜索 "M3-移动 办公平台")

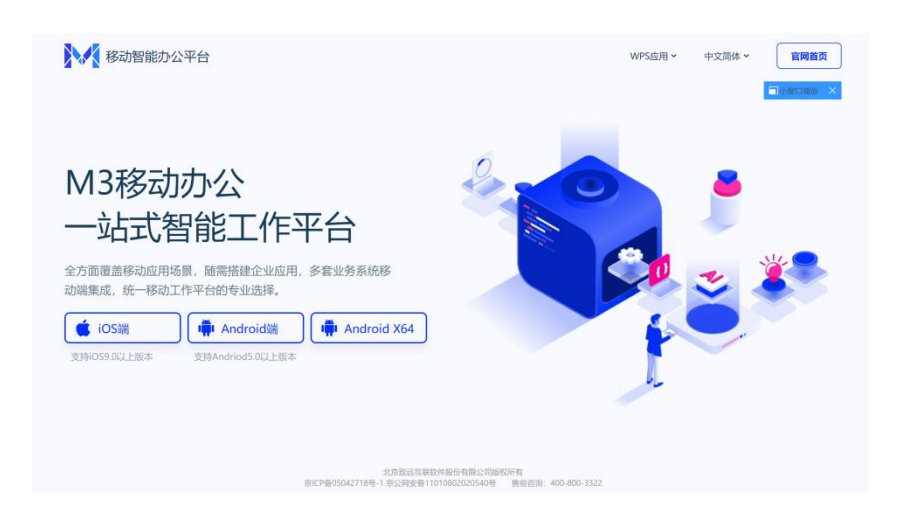

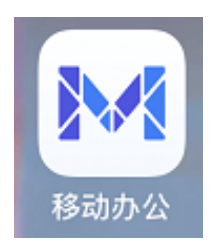

#### (2) 打开移动办公程序,在登录界面中,点击"设置服务器"。

|          | 首次账号登录请先 | 设置服务器 |
|----------|----------|-------|
| 请登录      | 8        | 设置服务器 |
| 账号/手机号   |          |       |
| 密码       |          |       |
|          | 登录       |       |
| 其他登录方式   |          | 忘记密码  |
| ○ 已阅读并同意 | 《隐私保护协议》 |       |

(3) 在设置服务器页面,输入服务器地址: mobileoa. shupl. edu. cn 和端口号: 8080, 然后点击"保存"。

| く返回       | 编辑服务器地址      |  |
|-----------|--------------|--|
| mobileoa. | shupl.edu.cn |  |
| 8080      |              |  |
| 备注(最多     | 15个字,非必填)    |  |

(4) 进入登录界面,输入用户名和密码,勾选"已阅读并同意《隐 私保护协议》"后点击"登录"。(OA系统密码与统一身份认证密 码不同,用户名为工号,初始密码为 Sz@7989。如果显示账号密码错误,请联系信息化工作办公室,联系电话: 39225260)

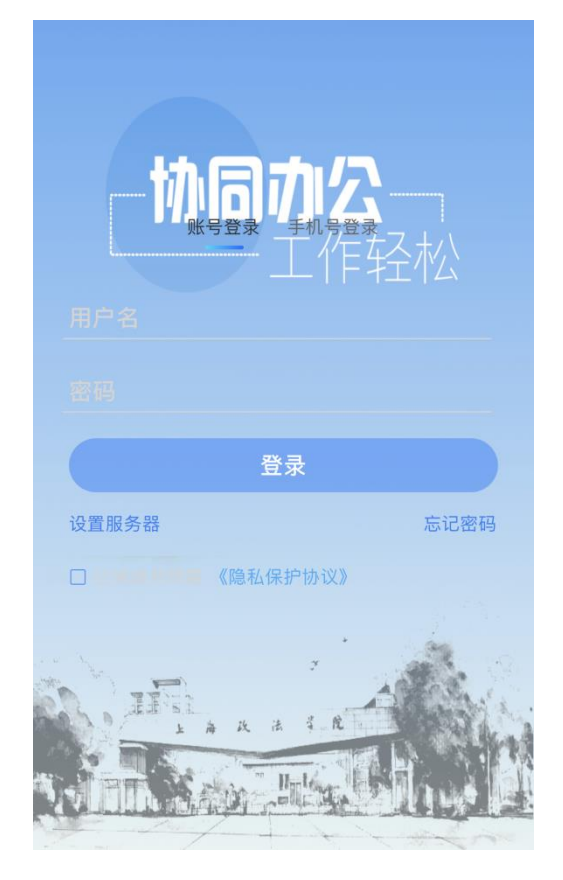

(5)登录成功后,可以查看"消息"、"待办"事项和"工作台" 等内容。

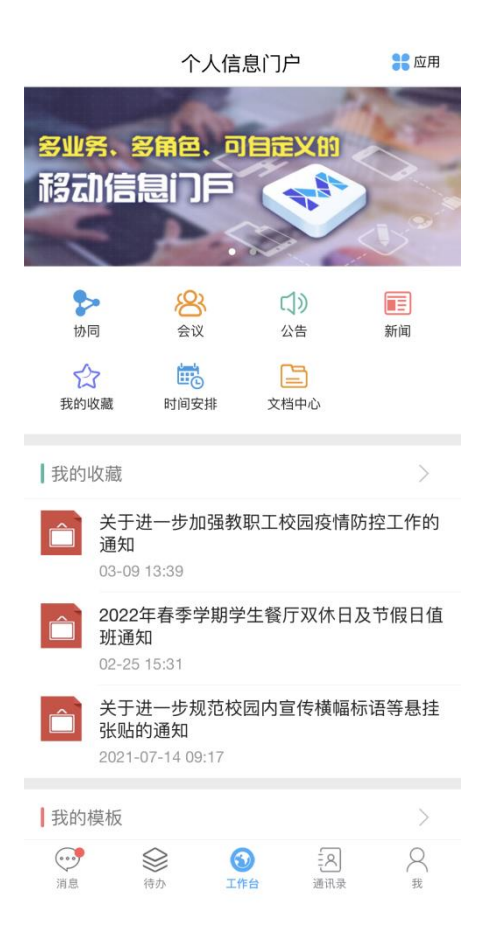

(6) 选择"账号与安全"栏目可以修改密码,也可以添加手势密码。

| 〈我的    | 账号与安全 |   |
|--------|-------|---|
| 手势密码   |       |   |
| 账号在线管理 |       | > |
| 修改密码   |       | > |
|        |       |   |